## obniz

# BLE接続検証ツールの使い方

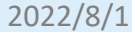

- ・obniz BLE/Wi-Fi ゲートウェイ
- ・利用予定のBLEセンサー・ビーコン
- ・スマートフォンやPCなどインターネットにつながる端末
  - ・ネットワーク設定および検証アプリの動作用に必要です
- ・ネットワーク
  - ・Wi-Fi版ゲートウェイ:SSID、パスワード(\*2.4GHz帯)
  - ・LTE版ゲートウェイ: SIMカード、APN、id、パスワード

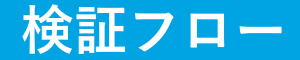

### ① ゲートウェイの起動、ネットワーク設定

#### ② センサー・ビーコンの準備・起動

## ③ 接続検証アプリの起動(Webブラウザ)

## -1 周辺のBLEデバイスの検索

### -2 接続確認

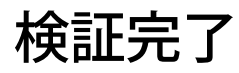

① ゲートウェイの起動、ネットワーク設定

obniz

#### 1. ゲートウェイの電源を入れる

- ゲートウェイを電源に挿すと電源が 入ります。
- ボタンを長押しすることで、ステー タスLEDが紫色に点滅し、設定待機 モードになります。

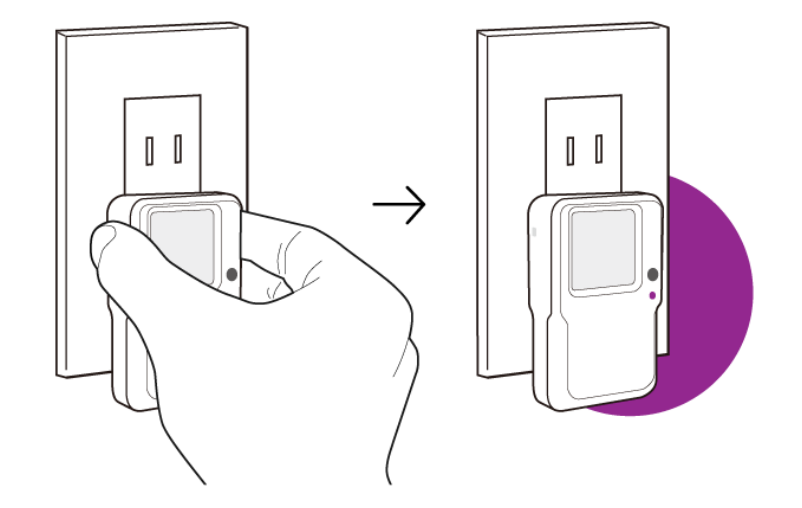

ゲートウェイの電源を入れる ボタン長押しで設定モード(紫点滅)へ

#### 1-1ゲートウェイの起動、ネットワーク設定(詳細)

#### 1. ゲートウェイの出力するWi-Fiに接続

- LEDが紫に点滅した状態では、ゲートウェイからWi-Fiが出力されます。
- PCやスマートフォンなどの端末より、ゲート ウェイの出力するWi-Fiに接続してください。
- SSIDは「obniz-XXXXXXX(8桁の数字)」です。

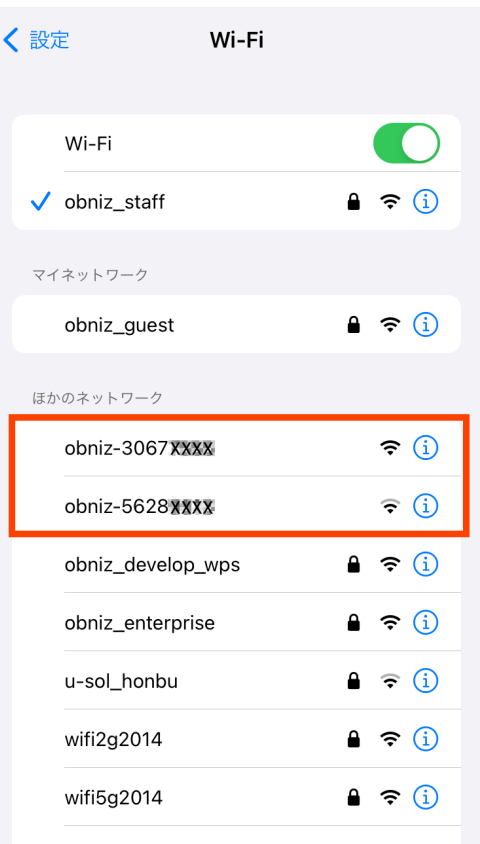

#### ①-2 ゲートウェイの起動、ネットワーク設定(詳細)

### 2. 設定画面にログイン

- ゲートウェイのWi-Fiに接続すると、自動的にブ ラウザが立ち上がりログイン画面が表示されます。
- •初期のパスキー(パスワード)は「obniz」です。

ログインページに自動遷移しない場合、(GWの出力するWi-Fi に繋いだ状態で)<u>http://192.168.254.1/</u> ヘアクセスしてください。

| c                 | aptive.apple.com<br>obniz-30677555 |            |
|-------------------|------------------------------------|------------|
| $\langle \rangle$ | ログイン                               | キャンセル      |
|                   |                                    |            |
| Login             |                                    |            |
| obniz             |                                    |            |
|                   | Login                              |            |
| V                 | alid! Loading                      |            |
|                   |                                    | <b>完</b> 了 |
| Obniz             |                                    | 1          |
|                   | ТУЦ                                |            |
| QWER              | IYU                                |            |
| ASD               | FGHJ                               | KL         |
| ★ Z X             | CVBN                               | M          |
| 123               | space                              | return     |

6

obniz

#### ①-3 ゲートウェイの起動、ネットワーク設定(詳細)

### 3. Wi-Fi情報の入力

- ログイン後はWi-Fi設定画面となります。
- 接続するWi-FiのSSIDとパスワードを入力してく ださい。

| captive.apple.com<br>obniz-30677555 |             |             |                   |           |  |
|-------------------------------------|-------------|-------------|-------------------|-----------|--|
| < >                                 | >           | ログイン        |                   | 完了        |  |
| Network                             | Device      |             |                   |           |  |
|                                     |             |             |                   |           |  |
| W                                   | i-Fi        |             |                   |           |  |
| SS                                  | D           |             |                   | ٥         |  |
| Pas                                 | sword       |             |                   |           |  |
| Cour                                | try Setting | : North Ame | rica <u>CHAN(</u> | <u>GE</u> |  |
| Optic                               | on Setting  |             |                   |           |  |
|                                     |             | Connect     |                   |           |  |
|                                     |             | configured  |                   |           |  |
|                                     |             |             |                   |           |  |
|                                     |             |             |                   |           |  |
|                                     |             |             |                   |           |  |

obniz

#### ①-4 ゲートウェイの起動、ネットワーク設定(詳細)

#### 4. 設定完了

- 入力が完了したらConnectをクリック
- ゲートウェイのLEDが青色に点灯し、ディスプレイにobnizID・SSID・OSver.が表示されればクラウドとの常時接続に成功です。

|                   | captive.apple.com<br>obniz-30677555           |      |
|-------------------|-----------------------------------------------|------|
| $\langle \rangle$ | ログイン                                          | 完了   |
| Network           | Device                                        |      |
| Wi-               | Fi                                            |      |
| SSID              |                                               | \$   |
| (Pass             | word)                                         |      |
| Countr<br>Option  | y Setting: North America <u>CH</u><br>Setting | ANGE |
|                   | Connect<br>wifi_connecting<br>Connected       | ]    |

## 利用するBLEセンサー(ビーコン)の電源を入れ、 ①のゲートウェイに近づけてください。

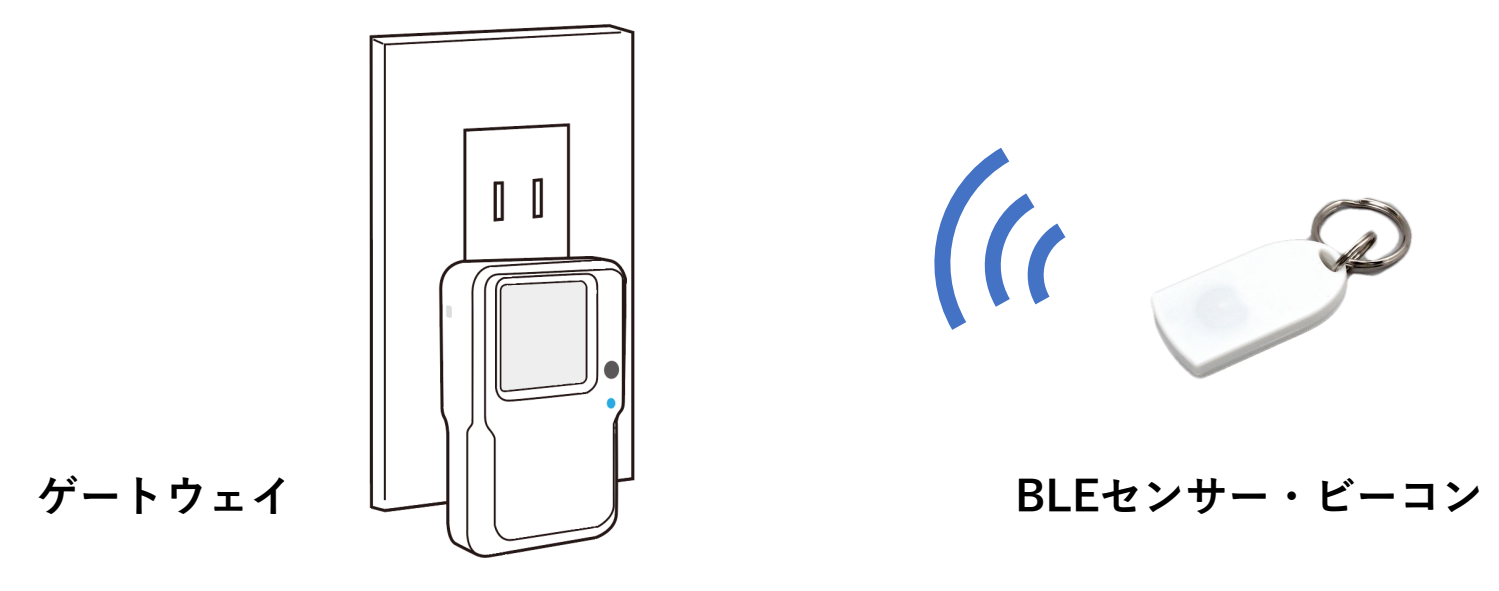

obniz

## PCやスマートフォンなどのWebブラウザで以下のアプリを開きます。

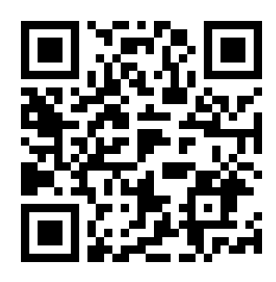

BLE接続検証アプリ

https://obniz.com/webapp/wa\_MTM3NzQ=/run

| ← → C ③ localhost:34                | 156/ble-connection-milligram | Ô          | \$ | * |  |
|-------------------------------------|------------------------------|------------|----|---|--|
|                                     |                              |            | -6 |   |  |
|                                     |                              |            |    |   |  |
| BLE Connecti                        | on Checker                   |            |    |   |  |
| 使田本注                                |                              |            |    |   |  |
| 使用力法                                |                              |            |    |   |  |
| 。 STARTボタンを押す                       |                              |            |    |   |  |
| 。 出てきたダイアログにob                      | nizIDを入力し、Connectボタンを押す      |            |    |   |  |
| 。 一番上のバーが赤→緑に                       | なり、obnizと接続できていることを確認す       | する         |    |   |  |
| 。<br>自動的にBLE Scanが開始                | されるので、表に該当検証デバイスが表示          | えされるまで待機する |    |   |  |
| <ul> <li>検証対象デバイスが表示</li> </ul>     | されたらConnectボタンを押す            |            |    |   |  |
| <ul> <li>検証結果がConnectボタン</li> </ul> | ンの横に表示されます                   |            |    |   |  |
|                                     |                              |            |    |   |  |
| SCAN START                          |                              |            |    |   |  |
|                                     |                              | 2001       |    |   |  |
| Mac Address                         | LocalName                    | RSSI       |    |   |  |
| データがありません                           |                              |            |    |   |  |
|                                     |                              |            |    |   |  |

## 「SCAN START」をクリックします。

obnizIDの入力ダイアログに、該当ゲート ウェイのobnizID\*を入力し、Connectボタン をクリックしてください

<obnizIDの確認方法>

BLE/Wi-Fi GW Gen2.0 → ディスプレイに表示

その他のゲートウェイ → 本体に貼付のラベルに記載  $\% = \pi r$ ※ラベル記載のない場合は、ラベルのQRコードを読み込むことで 表示されます。

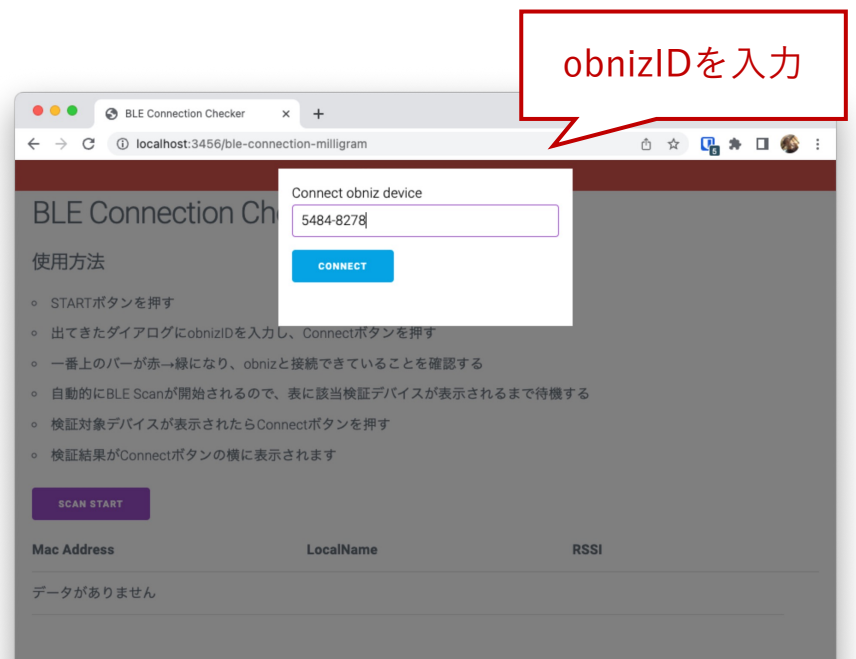

## 画面上部のバーが緑色に変更し、自動で周辺のBLEデバイスの検索が 開始されます。

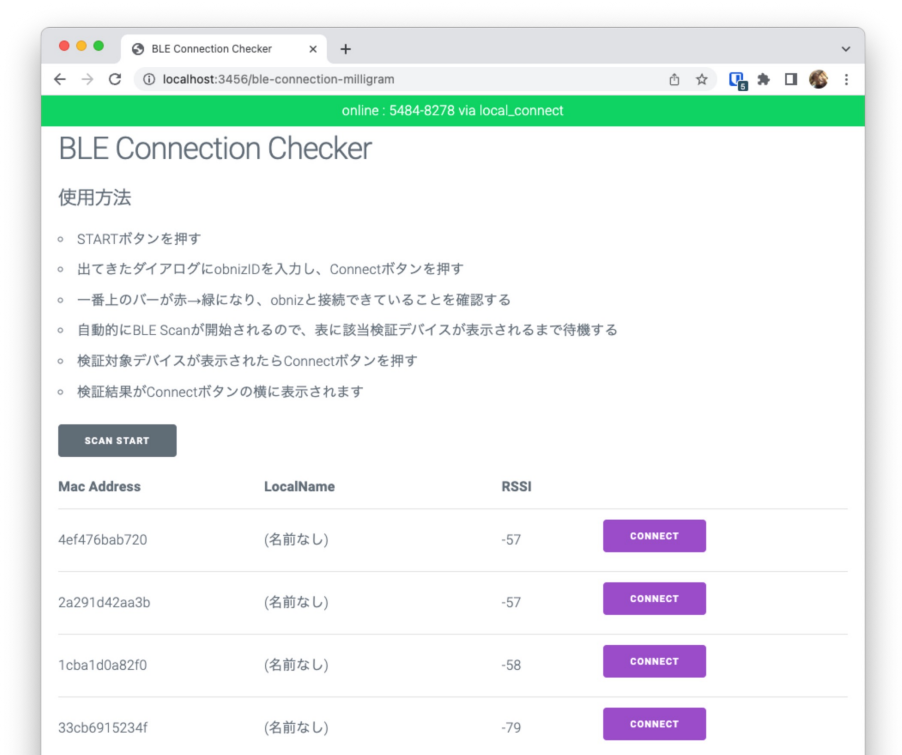

## 検証するセンサーを検索します

<ビーコン> リストに出てきていることが確認でき れば、検証完了です。

<コネクション> センサーのMac Address(アドレス) で検索可能です。 アドレスが不明な場合はLocalNameや RSSIにて検索できます。 → 次のステップへ

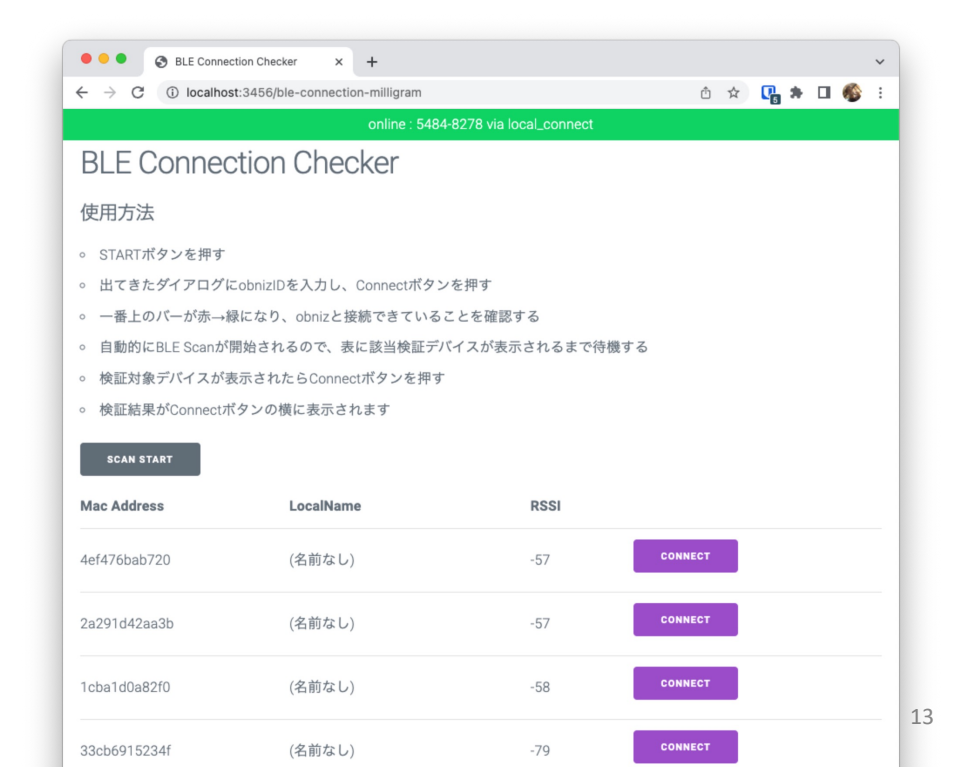

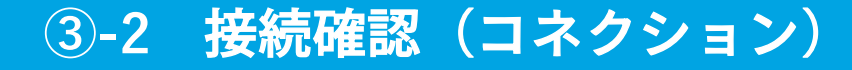

14

#### 該当のデバイスを検索し、CONNECTボタンを押します。 ボタンを押した後「Connectd」とリストの右側に表示されれば接続検証完了です。

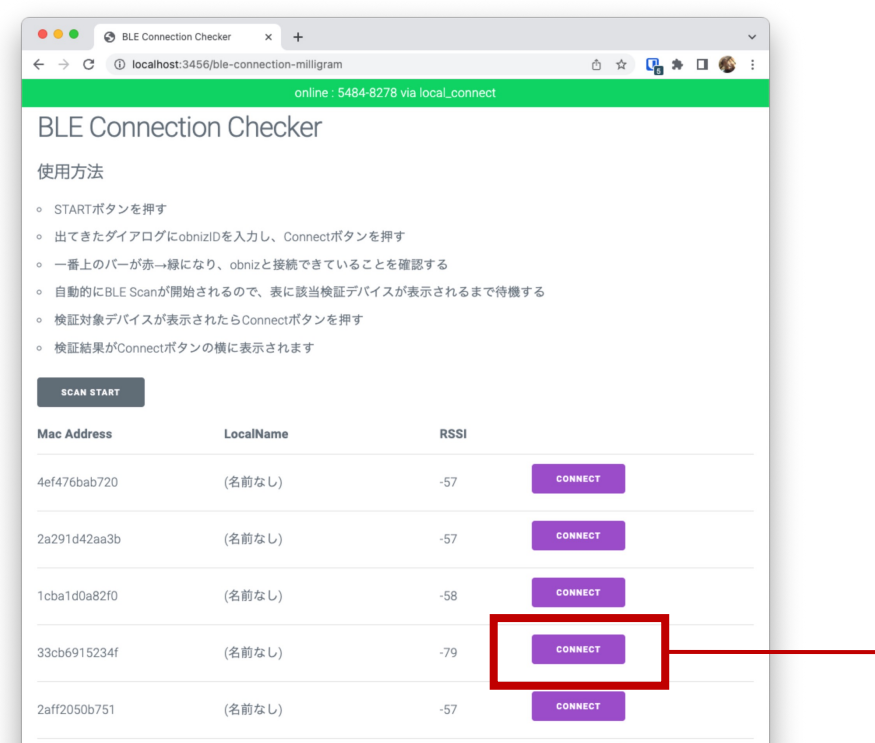

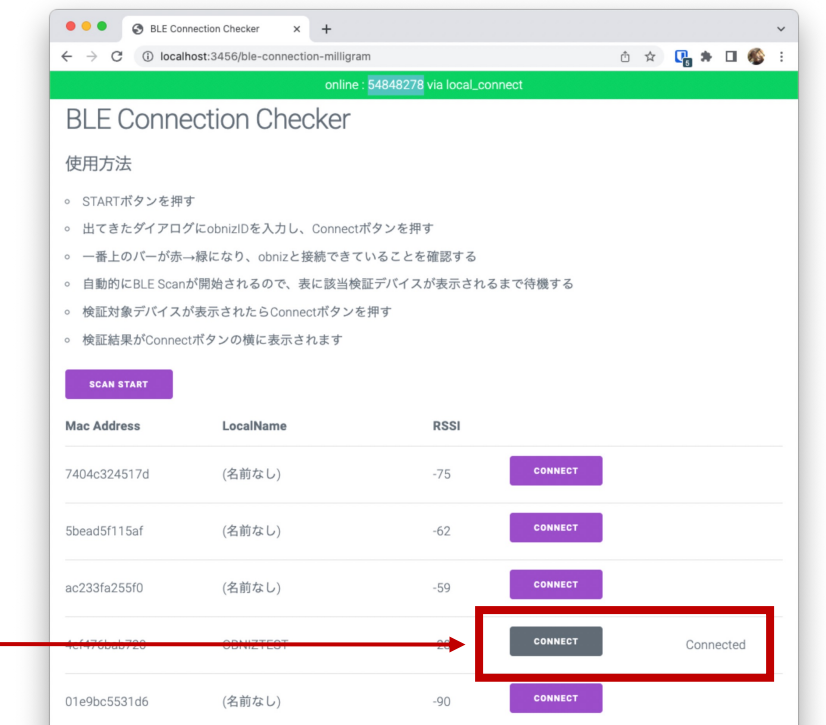

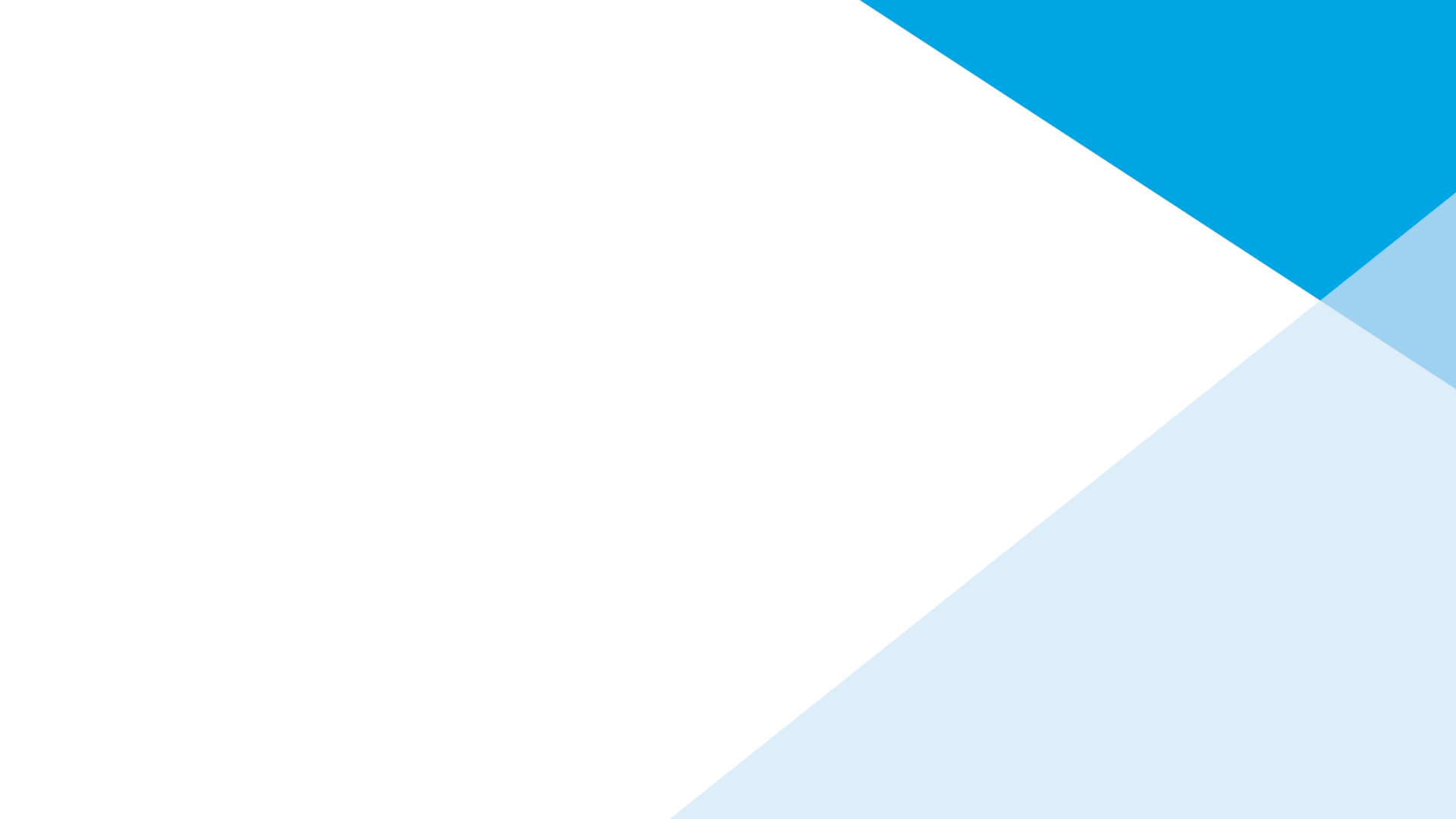